### How to connect to eduroam

#### **Connecting on the phone**

Download the **geteduroam** or **eduroam CAT** application. These can be downloaded from Google Play store for Android or the App store for iPhones.

#### **Connecting on the laptop**

#### Method 1:

You can download the geteduroam or eduroam CAT apps for Windows.

#### Method 2:

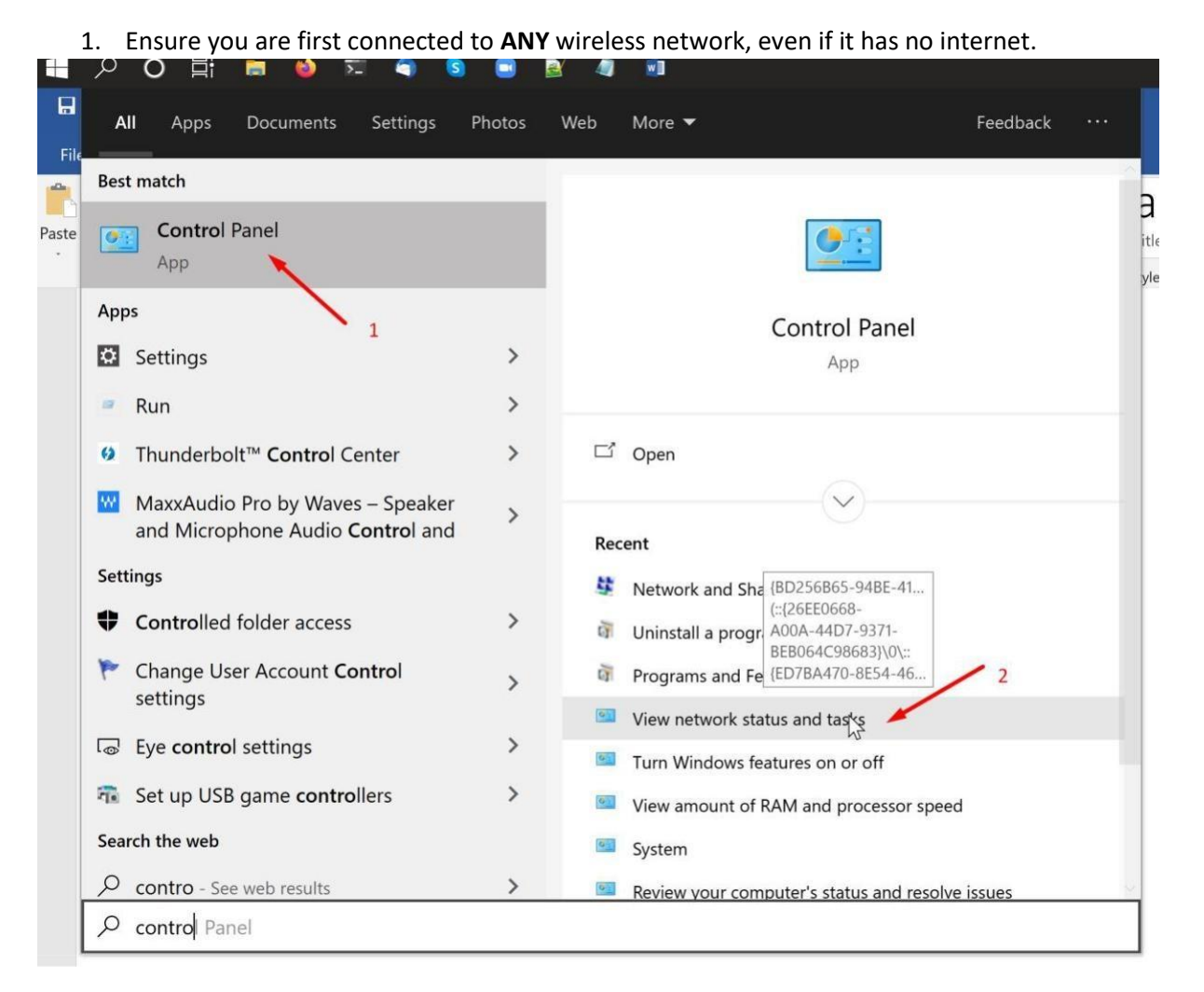

2. Go to change adapter options.

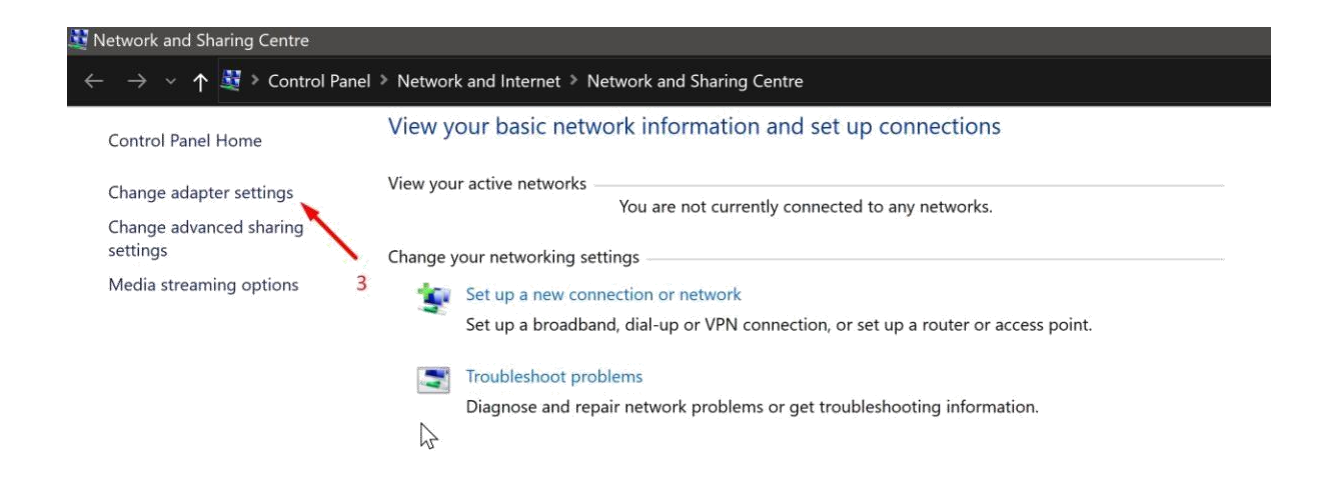

### 3. Click on "Wi-Fi" to edit it's authentication settings.

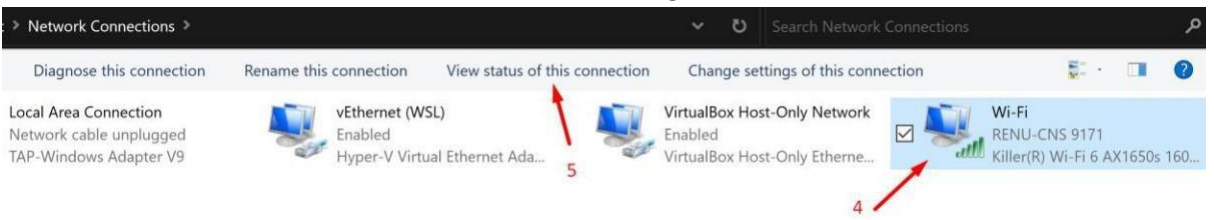

# 💷 Wi-Fi Status

| General                                                                                                    |              |               |                                                                            |
|----------------------------------------------------------------------------------------------------|--------------|---------------|----------------------------------------------------------------------------|
| Connection<br>IPv4 Connectivit<br>IPv6 Connectivit<br>Media State:<br>SSID:<br>Duration:<br>Speed:<br>Signal Quality: | y:<br>y:     | No net<br>REN | Internet<br>twork access<br>Enabled<br>NU-CNS 9171<br>00:00:09<br>6.0 Mbps |
| Signal Quality:                                                                                                    | Wiroloss Pro | anartias      |                                                                            |
| Activity                                                                                                    | Sent —       |               | Received                                                                   |
| Bytes:                                                                                                    | 10,091       |               | 512                                                                        |
| Properties                                                                                                    | Disable      | Diagnose      |                                                                            |
|                                                                                                    |              |               | Close                                                                      |

4. Change the wireless settings as indicated in the screenshot below, one step at a time.

| RENU-CNS 917       | 1 Wirele                | ss Network Properties             | × |
|--------------------|-------------------------|-----------------------------------|---|
| Connection S       | ecurity                 |                                   |   |
|                    | 1                       | 8                                 |   |
| Security type      |                         | WPA2-Enterprise ~                 |   |
| Encryption ty      | /pe: <sup>7</sup>       | AES ~                             |   |
|                    |                         |                                   |   |
|                    |                         | 9                                 |   |
| Choose a net       | twork auth              | nentication method: 🗡             |   |
| Microsoft: EA      | AP-TTLS                 | ✓ Settings                        |   |
| Rememb<br>time I'm | er my cree<br>logged on | dentials for this connection each |   |
|                    |                         | 10                                |   |
|                    |                         | $\overline{\mathcal{A}}$          |   |
|                    |                         |                                   |   |
| Advanced           | settings                |                                   |   |
|                    |                         |                                   |   |
|                    |                         |                                   |   |
|                    |                         |                                   |   |
|                    |                         | OK Cancel                         |   |
|                    |                         |                                   |   |

5. Ensure that PAP is set as shown

# TTLS Properties

| Enable identity privacy                                                                        |
|------------------------------------------------------------------------------------------------|
| anonymous                                                                                      |
| Server certificate validation                                                                  |
| Connect to these servers:                                                                      |
| Trusted Root Certification Authorities:                                                        |
| AAA Certificate Services Baltimore CyberTrust Root Certification Authority of WoSign Certum CA |
| Class 2 Dublis Drimony Cartification Authority                                                 |
| Don't prompt user if unable to authorise server                                                |
| Client authentication                                                                          |
| Select a non-EAP method for authentication                                                     |
| Unencrypted password (PAP)                                                                     |
| Automatically use my Windows account name and password (and domain, if any)                    |
| Select an EAP method for authentication                                                        |
| Microsoft: Smart Card or other certificate                                                     |
| Configure                                                                                      |
| OK Cancel                                                                                      |

- 6. Press OK and exit.
- 7. Connect to eduroam now and fill in your credentials when prompted by Windows. 8.

 $\times$